## Instructions for completing the APWU Resolution Template

- SAVE the APWU Resolution Form to your computer (Note: in naming your document use State/Local Name & a Number to represent each resolution submitted -- For example: StLouis1, StLouis2, StLouis3 for submission of 3 resolutions by the St Louis Local).
- 2. **OPEN** the saved form.
- 3. When the form opens the first point for text insertion is highlighted: **# (if applicable)**.
- 4. Insert the <u>Article Number</u>.
- 5. Use the **TAB KEY** to advance to the next point of insertion **RESOLUTION TITLE** or **TRIPLE MOUSE CLICK** on next point of insertion.
- 6. Insert the <u>Resolution Title</u>. (Note: don't worry about formatting the text format is predefined as ALL CAPS-BOLD).
- 7. Use the **TAB KEY** to advance to the next point of insertion **Name of State/Local** or **TRIPLE MOUSE CLICK** on next point of insertion.
- 8. Insert the <u>Name of the State/Local</u> organization. (*Note: don't worry about formatting the text format is predefined as Title Case*).
- 9. Skip the next section: Resolution # (Note: Resolution # to be added by Committee).
- 10. Use the **TAB KEY** or **MOUSE CLICK** to advance to the next point of insertion after **WHEREAS**.
- 11. Type your text (Note: DO use formatting here).
- 12. Use the TAB KEY or MOUSE CLICK to advance to the next point of insertion after Resolved.
- 13. Type your text (Note: DO use formatting here text is predefined as BOLD only).
- *14.* **Skip** the next section: **Previously Adopted, Nonconcurrence, Referred, Other** (*Note: DO NOT 'X' any of these boxes* these are completed during the convention).
- 15. Use TAB KEY or MOUSE CLICK to advance to NAME.
- 16. Insert <u>Name</u>.
- 17. Use TAB KEY or MOUSE CLICK to advance to TITLE.
- 18. Use MOUSE CLICK on down arrow to open menu to select Title.
- 19. Use **MOUSE CLICK** to 'X' the <u>Certification</u> box.
- 20. **SAVE** document and **EMAIL** attachments to the appropriate Division Director.